## Aktivacija uporabniškega računa

Za vstop v aplikacijo EviDIM potrebujete digitalno potrdilo, ki mora biti uvoženo v vaš spletni brskalnik. Digitalno potrdilo mora biti za uspešno aktivacijo računa izdano s strani pooblaščenega overitelja:

- SIGOV
- SIGEN
- NLB CA
- POSTARCA
- HALCOM

Digitalna potrdila drugih overiteljev v EviDIM ni mogoče registrirati.

Navodila za uvoz digitalnega potrdila za primer enega izmed brskalnikov najdete na spletnem naslovu: <u>http://www.sigen-ca.si/spletna/izvoz-uvoz-ie-5.php</u>.

## Postopek aktivacije

1. Na elektronski naslov ste prejeli sporočilo z aktivacijsko številko za registracijo uporabniškega računa v sistem EviDIM.

Za aktivacijo uporabniškega računa kliknite povezavo AKTIVIRAJ RAČUN.

| Evidenca kurilnih naprav in storitev                                                                                                    |
|----------------------------------------------------------------------------------------------------|
| Aktivacija uporabniškega računa                                                                                                    |
| Spoštovani!                                                                                                    |
| Uspešno ste vstopili v sistem EviDIM.                                                                                                    |
| Podatki o vaši registraciji:                                                                                                    |
| Organizacija: Testno dimnikarstvo                                                                                                    |
| Ime in priimek:<br>Email:                                                                                                    |
| Vaša aktivacijska številka je: bdMnMtgKFNmSG2nX5b9I                                                                                                    |
| Za aktivacijo uporabniškega računa kliknite <u>AKTIVRAN ROČUN</u> in v spletnem brskalniku izberite ustrezno digitalno potrdilo.<br>V primeru, da povezava na aktivacijsko stran ne deloje lanko aktivacijo naredite na spletni strani:<br><u>https://evidim-test.gov.si/registracija</u> |
| Lep pozdrav,                                                                                                    |
| Ministrstvo za kmetijstvo in okolje                                                                                                    |

2. V spletnem brskalniku se odpre pojavno (pop-up) okno v katerem izberete vaše digitalno potrdilo, ki ga želite registrirati in povezati z vašim uporabniškim računom in s katerim boste tudi kasneje dostopali do aplikacije EviDIM. Izbor digitalnega potrdila potrdite s klikom na gumb »V redu«.

| To mesto zahteva, da se identificirate s potrdilom:<br>evidim-test.gov.si:443<br>Izberite potrdilo, ki ga želite predstaviti kot identifikacijo:                                                                                                    |                 |  |
|----------------------------------------------------------------------------------------------------|-----------------|--|
| www.medius.si #2 [3B:42:75:01]                                                                                                    | ▲<br>▼          |  |
| Podrobnosti izbranega potrdila:                                                                                                    |                 |  |
| Izdano za: CN = www.medius.si<br>serialNumber = 2468376210013<br>OU = MEDIUS D.O.O 55773567<br>OU = companies-web<br>OU = sigen-ca<br>O = state-institutions<br>C = si                                                                                                    | \$              |  |
| Serijska številka: 3B:42:75:01<br>Veljavno od 2. 02. 11 12:23:31 do 2. 02. 16 18:47:45<br>Raba ključa potrdila: Podpisovanje,Šifriranje ključa<br>E-pošta: andrej.oeresnik@medius.si<br>Izdal: OU = sigen-ca<br>O = state-institutions<br>C = si<br>Shranjeno v: NSS Certificate DB |                 |  |
| Informacije o potrdilu <u>S P</u> rekliči                                                                                                    | ✓ <u>V</u> redu |  |

3. V kolikor je bila aktivacija uspešna se prikaže potrditveno okno s sporočilom o uspešni aktivaciji certifikata.

Za vstop v aplikacijo EviDIM kliknemo gumb »Domov«.

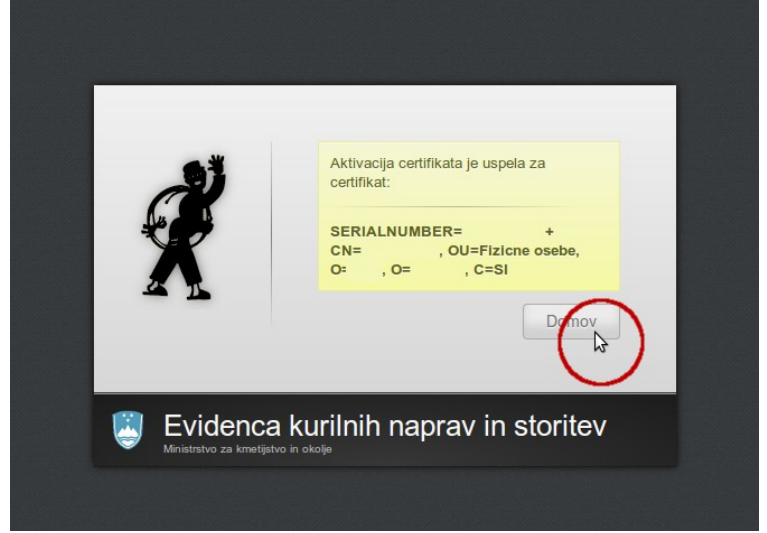